# 2024 年研究生新生入学缴费通知

各位新生:

欢迎来到我校继续深造学习!

为了做好 2024 级研究生缴费工作,现就有关缴费时间、缴费方 式、缴费项目及缴费标准通知等如下:

#### 一、缴费时间及缴费方式

激费平台开通时间: 2024 年 8 月 27 日-9 月 13 日。学费、住宿 费通过网上缴费方式支付,学生登录个人的北京交通大学校园信息门 户(具体登录方式见学校的迎新网),在应用中心找到【85.财务缴费 系统】(推荐登录浏览器:谷歌、360 极速模式),进入缴费页面,勾 选费用名称,选择支付方式进行支付,具体操作详见附件网上支付操 作流程,学校不安排现场收费。

已办理或拟申办生源地、校园地等助学贷款的学生,如申请的贷款额不足以全额支付学宿费的,差额部分请登录【85.财务缴费系统】 缴纳贷款不足部分。如有其他特殊情况,开学后学校将另行通知安排收费。

无特殊原因未按期足额缴费且未办理缓缴协议的(不含申请助学 贷款的学生),会影响评优评先和相关教学管理活动,学校也将记入 学生的财务诚信档案。

### 二 、缴费项目及缴费标准

#### 表一:博士研究生学费标准

| 博士              | 10000 元/生・学年 |
|-----------------|--------------|
| 博士(工程硕博士专项非全日制) | 12000 元/生・学年 |

住宿费根据宿舍条件分为每生每学年 750 元、900 元、1020 元、 1200 元四档标准,由学校统一分配。

### 三、缴费票据的获取

缴费成功后,学生于缴费两周后可登录个人的北京交通大学校园 信息门户(推荐登录浏览器:谷歌、360极速模式),输入 MIS 用户 名、密码,应用中心找到【85.财务缴费系统】,进入后,点击缴费历 史查询,选择电子票据,可以查询与下载。右上角二维码上方可以选 择另存或者发送至邮箱。如在校期间涉及退费,请打印电子票据办理 有关退费手续。

(特别提示:电子票据仅限校园网查询及下载) 四、中国银行北京交通大学联名借记 IC 卡的有关使用说明 (一) 借记卡的领取、激活、登记

北京交通大学联名借记 IC 卡是中行为我校学生量身定制的专属 借记 I 类卡,此卡用于学生收取在校期间奖学金、助学金和各项补助 的发放,此卡无工本费、终身免年费。卡片激活后方可使用,领卡后 请妥善保管。

银行卡领取:开学后学院统一发放联名卡,具体安排待学院通知。

银行卡激活:中国银行将于8月31日至9月13日派工作人员到 校现场办理卡片激活等手续,具体地点及时间安排后续通知到学院。 请新生报到后,密切关注学院通知。

银行卡激活携带所需材料:身份证原件、联名卡

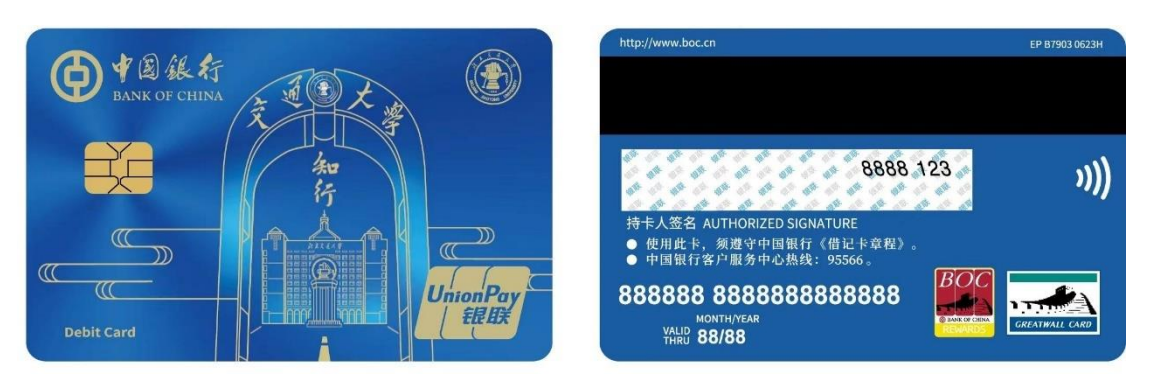

已经成功领取联名借记卡的同学,学校已经实现系统后台的批量导入,个人无需在校园信息门户登记银行卡号。

1. 已经成功领取联名借记卡的同学,学校已经实现系统后台的批量导入,个人无需在校园信息门户登记银行卡号。

2. 未成功领取联名借记卡的同学,为开卡失败,可持本人身份证件前往中国银行北京交大支行(地址:北京交通大学西门交大科技大厦一层)现场办理。

自行办理开卡手续的同学,需登录个人的校园信息门户,进行新 卡号的财务登记:进入【北京交通大学校园信息门户】--【20.财务 系统】--【个人卡号管理】填写中国银行卡号。

(温馨提示:为确保在校期间奖助学金、劳务费、其他报销款的 正常发放,请确保登记的中国银行卡设为 I 类卡。)

(二) 其余事项

 1. 未在学院通知的时间、地点办理激活银行卡的同学,可自行前 往中国银行北京交大支行(地址:北京交通大学西门交大科技大厦 一层)办理激活手续。

2.为了不影响奖助学金的正常发放,请新生务必在9月26日之前完成中国银行卡的领取、激活、系统登记等手续。

 3. 如银行卡丢失或变更,可至中国银行北京市各网点柜台办理新 卡,同时进行新卡号的财务登记:进入【北京交通大学校园信息门户】
--【20. 财务系统】---【个人卡号管理】填写中国银行新卡号。

 为保证相关款项的正常收取,学生毕业后半年内,建议勿注销 该卡。 5. 中国银行北京交大支行地址图

开户行名称:中国银行北京交大支行

位于:北京交通大学西门向北 50 米,交大科技大厦一层 中国银行

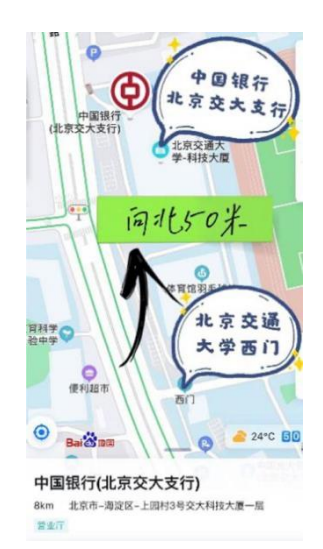

为保证资金安全,收到中国银行卡后请先激活并修改密码。如果 您在用卡方面有任何疑问,可拨打中行客户服务热线:95566,或者 致电 010-62257133 中国银行北京交大支行咨询。

6. 关于收费及票据方面的疑问,可于 8 月 27 日起(工作日上午 9:00-11:30,下午 14:30-17:00)拨打办公电话:51688017 咨询。

附件:网上支付操作流程

财务处

## 2024年7月1日

附件

# 网上支付操作流程

步骤一:学生登录个人的北京交通大学校园信息门户(具体登录方式见学校的迎新网,推荐登录浏览器:谷歌、360极速模式),输入MIS用户名、密码。

步骤二:应用中心找到【85.财务缴费系统】

步骤三:进入缴费页面,勾选费用名称(学费、住宿费) 点击支付。(如需分次支付,可双击支付金额更改后支付)

步骤四:进入支付页面,选择支付方式1或2。

支付方式1:中国银行(微信、支付宝、银联二维码均可支付) 支付方式2:一网通(银行卡网银支付)

最后,支付完成,显示订单信息,完成缴费。

(温馨提示:缴费是否成功,以银行扣款信息为主。由于缴费平台存在系统延迟,如支付界面未更新请耐心等待,避免重复缴费!)